1、证书算法检查

打开网证通安全客户端(未安装可进入 <u>http://www.cnca.net/Client/index/cat\_id/34.html</u>下载),插入 Ukey,显示Ukey的证书

|                  | 我的证书                                    | <b>一</b> 一<br>证书续期 | <b>6</b> ,<br><sup>表记密码</sup> | 2<br>环境检测          |            |
|------------------|-----------------------------------------|--------------------|-------------------------------|--------------------|------------|
| NETCAKeyFT3000GM | NETCAK                                  | eyFT3000GM         |                               | 忘记宠                | ·码 修改密码    |
|                  | <mark>्र</mark> ्र । <sup></sup> ष्ट्र- | 签名证书               |                               | 2025-04-14到2028-04 | I-14 导出 更新 |
| -                | 9 1 发-                                  | 加密证书               |                               |                    |            |
|                  |                                         |                    |                               |                    |            |
|                  |                                         |                    |                               |                    |            |

双击证书,弹出证书信息,如显示证书类型为 SM2,则不用升级,报送给接口人,申请导入到广东通服电子合同系统。

| 图 网证通安全客户                 | 端                            | 0                                      |                 |                                     |              | 0              | × |
|---------------------------|------------------------------|----------------------------------------|-----------------|-------------------------------------|--------------|----------------|---|
| <b>合</b><br><sub>主页</sub> | 我的证书 证书续期                    | <b>6</b><br>忘记感码                       | いた              |                                     |              |                | 4 |
| NETCAKeyFT3000GM          | NETCAKeyFT3000GM             |                                        |                 | 忘记密码                                | 修改密码         |                |   |
|                           | 9 「                          |                                        | 2025-04-14<br>X | 4到2028-04-14                        | 导出           | 更新             |   |
| 〇 刷新                      | <b>证书信息</b><br>没有足够信息,不能验证该证 | 正书                                     |                 | )2                                  |              |                | 2 |
|                           | <b>譲发拾:</b>                  | 01 and Evaluation<br>028/04/14<br>its) | o CA01          | 11:50:00<br>层<br>00B8D3<br>06C57A78 |              |                |   |
| 主程序版本号                    | 8:                           |                                        | 确定              | · 電気条<br>· 電気条                      | [*###F###### | 1883日<br>1883日 |   |
|                           |                              |                                        | RANE            |                                     |              |                |   |

若显示的证书类型为 RSA 算法,则需要按以下步骤进行升级,待完成 升级后报送给接口人,申请导入到广东通服电子合同系统。

| 图 网证通安全客户      | 媏                                                                                                    | 0 X                                                                                                    |
|----------------|----------------------------------------------------------------------------------------------------|----------------------------------------------------------------------------------------------------|
| <b>合</b><br>5页 | 我的证书 证书续期 忘记密码                                                                                                    | また<br>环境检測                                                                                                    |
| NETCAKeyMwES   | NETCAKeyMwES                                                                                                    | 忘记密码 修改密码                                                                                                    |
|                | 9     1     -签名证书       9     %     加密证书                                                                                                    | 2023-04-18到2028-04-18                                                                                                    |
| ○ 刷新<br>主程序版本号 | <ul> <li>证书</li> <li>常规 详细信息 证书路径</li> <li>↓ 证书信息</li> <li>读证书没有问题。</li> <li>颁发拾: ●●</li> <li>颁发者: CCS NETCA L3 Organization CA</li> <li>有效期从 2023/04/18 到 2028/04/18</li> <li>证书类型: 签名-RSA(2048 bits)</li> </ul> | ×       35         ∃ 09:14:18         26F6FFC9         A18514F559EB45154E63CADC9659499 +         BUBLY         BUBLY         BUBLY         BUBLY         BUBLY         BUBLY |
|                |                                                                                                    | 确定                                                                                                    |

2、证书升级操作:安装最新的网证通客户端,版本号: V4.7.6 或以上,可通过客户端主页--软件更新在线更新;

| 图 网证通安全客户端                                                                                                    |                                                                                                    | o X                                    |
|----------------------------------------------------------------------------------------------------|----------------------------------------------------------------------------------------------------|----------------------------------------|
|                                                                                                    | → 死动安装                                                                                                    |                                        |
|                                                                                                    |                                                                                                    | し 刷新                                   |
| 证书主题                                                                                                    | 证书有效期至                                                                                                    | 操作                                     |
| 。 广东南方通信建设有限公司                                                                                                | 2025年7月12日 16:06:26                                                                                                    | 申请续期 安装证书                              |
|                                                                                                    |                                                                                                    |                                        |
| *注意事项*<br>1.如果上面没有显示您要更新的数字证书,请<br>2.在进行数字证书续期前,建议您只插入一个<br>3.在数字证书续期申请和安装过程中,请不要<br>4.如有任何疑问,欢迎致电我司客服400-830 | 角保您已经插入Key后,再点击"刷新"按钮刷新<br>Key。<br>备拔Key,否则会导致数字证书损坏。<br>-1330进行咨询。                                                                                                    | 设备。                                    |
| 主程序版本号:4.9.4                                                                                                  | with the second second | #成券 □ □ ### 「东省电子商务以通有限会司<br>Statistic |

## 2、勾选"我接受电子认证服务协议内容",并点击下一步;

| 图 网证通安全客户端                                           | ŧ                                                                                                    |        |                                          | •      | × |
|------------------------------------------------------|----------------------------------------------------------------------------------------------------|--------|------------------------------------------|--------|---|
| 合                                                    |                                                                                                    |        |                                          |        |   |
| 主页                                                   | B子认证服务协议                                                                                                    | ×      |                                          |        |   |
| 证书主 ● 广东南方 *注意事项* 1.如果上面没有显示 2.在进行数字证书续期串 4.如有任何疑问,数 | 网证通电子认证服务协议<br>尊敬的订户:<br>广东省电子商务认证有限公司(简称"网证通"、NETCA)是首<br>批经国家有关管理机关批准设立的电子认证服务机构,遵照《中华人<br>民共和国电子签名法》,为订户提供数字证书相关的电子认证服务。<br>本协议中的订户指数字证书持有人以及申请使用数字证书的实<br>体。<br>订户在申请、使用网证通签发的数字证书之前,应先阅读并同意<br>《网证通电子认证服务协议》(以下称"本协议")。<br>本协议构成订户与广东省电子商务认证有限公司之间的权利义务<br>约定,若不同意本协议全部或部分条款,请勿申请(包括续期、更<br>新)、下载或使用网证通数字证书的申请(包括续期、更<br>新)、下载或使用网证通数字证书的申请(包括续期、更新)、下载<br>或使用,即表明同意接受并愿意遵守本协议的所有条款。<br>一、证书订户的权利与责任<br>1.证书订户必须按照网证通或网证通的注册机构(以下简称<br>□ | ~      | <ul> <li>○ 刷新</li> <li>] 安装证书</li> </ul> |        |   |
| -                                                    |                                                                                                    | 2164   |                                          | 11.6.2 |   |
| 王桂序版本号:4.                                            | 9.4 🔀 🖽 🖾 🖓                                                                                                    | Planto | ALL 81 19 7 14 11 11                     | 100110 |   |

3、填写经办人信息后,点击提交。续期时间无需选择,默认送1个 月有效期;

|                                             | 网证语称今证土结     | 旧由语主 |      |
|---------------------------------------------|--------------|------|------|
|                                             | Mut油软子ut力s关于 | 的中国农 |      |
| <ul> <li>         金子(中)口(い)     </li> </ul> |              |      |      |
| * 证书主题:                                     | 广东南方通信建设有限   | 公司   |      |
| * 续期时间:                                     | 1个月          | •    |      |
| 费用:                                         | 0.00(单位:元)   |      | 详细信息 |
| 经办人信息                                       |              |      |      |
| * 经办人证件类型                                   | 身份证          | •    |      |
| * 经办人证件号码                                   |              |      |      |
| * 经办人姓名                                     |              |      |      |
| 经办人地址                                       |              |      |      |
| * 手机号码                                      |              |      |      |
| * 经办人email                                  |              | /    |      |
|                                             |              |      |      |

4、在对话框输入证书密码进行 CA 算法升级;

| 团 网证通安全客户端                                                                                                    |                                                                                                    | o x                            |
|----------------------------------------------------------------------------------------------------|----------------------------------------------------------------------------------------------------|--------------------------------|
| 合 是 = 1 主页 我的证书 证书                                                                                              | <ul> <li>         ・</li> <li>         ・</li></ul> |                                |
|                                                                                                    |                                                                                                    | € 刷新                           |
| 证书主题                                                                                                    | 证书有效期至                                                                                                    | 操作                             |
| ▶ 广东南方通信建设有限公司                                                                                                  | 2025年7月12日 16:06:26                                                                                                    | 申请续期    安装证书                   |
| 密码输入对话框                                                                                                    | 16:29:50                                                                                                    | 申请续期  安装证书                     |
| 正在产生密钥对<br>请输入密码: •••••••<br>剩余密码重试次数: 10                                                                       | <u> </u>                                                                                                    |                                |
| * 确定 取消<br>1.如果上面没有显示感要更新的数字证书,请<br>2.在进行数字证书续期前,建议您只插入一个<br>3.在数字证书续期申请和安装过程中,请不要打<br>4.如有任何疑问,欢迎致电我司客服400-830 | 有保您已经插入Key后,再点击"刷新"按钮刷新i<br>Key。<br>a拔Key,否则会导致数字证书损坏。<br>-1330进行咨询。                                                                                                    | 设备。                            |
| 主程序版本号:4.9.4                                                                                                    | W 中国建增<br>CHAACONSI                                                                                                    | <b>以来</b><br>men 广东省电子商务认属有限公司 |

5、输入证书密码后,点击安装证书(期间请不要拔出CA),提示证 书安装完成即可。

| 合                                                                             |                                                                                 |                                                                                                    | 7                                                                                                    |                                                                                                    |                                       |
|-------------------------------------------------------------------------------|---------------------------------------------------------------------------------|----------------------------------------------------------------------------------------------------|----------------------------------------------------------------------------------------------------|----------------------------------------------------------------------------------------------------|---------------------------------------|
| 顼                                                                             | 我的证书                                                                            | 证书续期 驱动                                                                                                    | 安装                                                                                                    |                                                                                                    |                                       |
|                                                                               | <b>————</b> ————————————————————————————————                                    | 管理员审核                                                                                                    |                                                                                                    | 完成                                                                                                    |                                       |
|                                                                               | 小友弟早                                                                            | 1020240724000                                                                                                    | 2566                                                                                                    |                                                                                                    |                                       |
|                                                                               | 证书主题                                                                            | 广东                                                                                                    | 有限公司                                                                                                    |                                                                                                    |                                       |
|                                                                               | 由请时间                                                                            | 2024-07-24 15:1                                                                                                    | 3:02                                                                                                    |                                                                                                    |                                       |
|                                                                               | 当前进度                                                                            | 安装新证书                                                                                                    | 0.02                                                                                                    | /                                                                                                    |                                       |
|                                                                               | 弗用(不包含快说弗)                                                                      | 0.00(元)                                                                                                    | /                                                                                                    |                                                                                                    |                                       |
|                                                                               | 有效期至                                                                            | 2025-08-12 16:0                                                                                                    | 6:26                                                                                                    |                                                                                                    |                                       |
|                                                                               | 经办人                                                                             |                                                                                                    |                                                                                                    |                                                                                                    |                                       |
|                                                                               | 备注                                                                              |                                                                                                    | /                                                                                                    |                                                                                                    |                                       |
|                                                                               |                                                                                 |                                                                                                    |                                                                                                    |                                                                                                    |                                       |
|                                                                               |                                                                                 | ###T#                                                                                                    | 被得出的定案                                                                                                    |                                                                                                    |                                       |
|                                                                               | 你的中注口你语                                                                         |                                                                                                    | 14″长田工業社会社                                                                                                    | 东的湖东学行中                                                                                                    |                                       |
| 主程序版本                                                                         | 号:4.9.4                                                                         |                                                                                                    |                                                                                                    |                                                                                                    | ANNER                                 |
| 主程序版本<br>图 网证通安全客<br>企<br>主页                                                  | 号:4.9.4<br>:户端<br>我的证书                                                          | ○○○○○○○○○○○○○○○○○○○○○○○○○○○○○○○○○○○○                                                                                                    | ₩<br>2<br>2                                                                                                    |                                                                                                    | •                                     |
| 主程序版本<br>图 网证通安全客<br>企会<br>主页                                                 | 号:4.9.4<br>:户端<br>我的证书                                                          | <b>一一一一一一一一一一一一一一一一一一一一一一一一一一一一一一一一一一一一</b>                                                                                                    | ₩<br>2<br><del>2</del><br><del>2</del>                                                                                                    |                                                                                                    | <b> </b>                              |
|                                                                               | 号:4.9.4<br>定户端<br>我的证书                                                          | 正书续期 驱动:<br>证书续期 驱动:                                                                                                    | ₩ #                                                                                                    |                                                                                                    | 1 <b>0</b>                            |
|                                                                               | 号:4.9.4<br>(户端<br>我的证书<br>8:主题<br>南方通信建设有限公司                                    | 正书续期 证书有效期至 2025年8月12日                                                                                                    | ₩ ##<br>2<br>2<br>2<br>2<br>2<br>3<br>3<br>16:06:26                                                                                                    |                                                                                                    | · · · · · · · · · · · · · · · · · · · |
|                                                                               | 号:4.9.4<br>定議<br>我的证书<br>時主题<br>南方通信建设有限公司                                      | 证书续期 驱动:<br>证书有效期至<br>2025年8月12日<br>证书安装                                                                                                    | ₩ #<br>2<br>2<br>2<br>2<br>2<br>2<br>3<br>3<br>3<br>3<br>3<br>3<br>3<br>3<br>3<br>3<br>3<br>3<br>3                                                                                                    |                                                                                                    |                                       |
|                                                                               | 号:4.9.4<br>定論<br>我的证书                                                           | <ul> <li>正书续期</li> <li>亚书有效期至</li> <li>2025年8月12日</li> <li>亚书安装</li> </ul>                                                                                                    | ₩ #<br>2<br>2<br>2<br>2<br>2<br>2<br>2<br>2<br>2<br>2<br>2<br>2<br>2                                                                                                    |                                                                                                    |                                       |
|                                                                               | 号:4.9.4<br>定量<br>我的证书<br>彩主题<br>南方通信建设有限公司                                      | 正书续期       驱动:         证书有效期至       2025年8月12日         证书安装          证书安装          近书安装                                                                                                    | ₩ 18<br><del> </del>                                                                                                    | 日本         日本          日本         日本         日 | · · · · · · · · · · · · · · · · · · · |
| 主程序版本                                                                         | 号:4.9.4<br>次户端<br>我的证书                                                          | <ul> <li>正书续期</li> <li>亚书有效期至</li> <li>2025年8月12日</li> <li>亚书安装</li> <li>证书安装</li> <li>证书安装</li> <li>证书安装</li> </ul>                                                                                                    | ₩ 11<br>安装<br>16:06:26<br>×<br>完成!                                                                                                    |                                                                                                    | · · · · · · · · · · · · · · · · · · · |
|                                                                               | 号:4.9.4<br>定意<br>我的证书<br>路主题<br>南方通信建设有限公司                                      | <ul> <li>正书续期</li> <li>亚书有效期至</li> <li>2025年8月12日</li> <li>亚书安装</li> <li>① 亚书安装</li> </ul>                                                                                                    | ₩ ##<br><del> </del>                                                                                                    |                                                                                                    |                                       |
| 主程序版本<br>図 M证通安全存<br>正式<br>正式<br>正式<br>正式<br>正式<br>正式<br>正式<br>正式<br>正式<br>正式 | 号:4.9.4 次户端 我的证书 お主题 南方通信建设有限公司 二、怨要更新的数字证书 出版明前,建议您只插入明申请和安装过程中,请 ,欢迎致电我司客服400 | 正书续期       驱动!         证书有效期至       2025年8月12日         证书安装          近书安装          近书安装          近书安装          近书安装          近书安装          近日安装          二          ご日安装          ご日安装          ご日安装          「日本安装          「日本安装 <t< td=""><td>○ 16:06:26       ○       ○       ○       ○       ○       ○       ○       ○       ○       ○       ○       ○       ○       ○       ○       ○       ○       ○       ○       ○       ○       ○       ○       ○       ○       ○       ○       ○       ○       ○       ○       ○       ○       ○       ○       ○       ○       ○       ○       ○       ○       ○       ○       ○       ○       ○       ○       ○       ○       ○       ○       ○       ○       ○       ○       ○       ○       ○       ○       ○       ○       ○       ○       ○       ○       ○       ○       <td< td=""><td></td><td></td></td<></td></t<> | ○ 16:06:26       ○       ○       ○       ○       ○       ○       ○       ○       ○       ○       ○       ○       ○       ○       ○       ○       ○       ○       ○       ○       ○       ○       ○       ○       ○       ○       ○       ○       ○       ○       ○       ○       ○       ○       ○       ○       ○       ○       ○       ○       ○       ○       ○       ○       ○       ○       ○       ○       ○       ○       ○       ○       ○       ○       ○       ○       ○       ○       ○       ○       ○       ○       ○       ○       ○       ○       ○ <td< td=""><td></td><td></td></td<> |                                                                                                    |                                       |